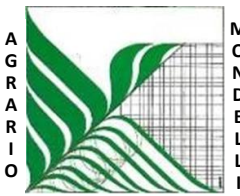

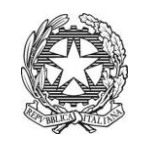

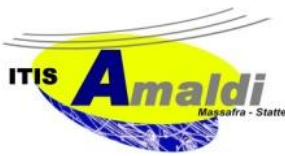

Ministero dell'Istruzione Ufficio Scolastico Regionale per la Puglia Istituto d'Istruzione Superiore "C. Mondelli" - Massafra (TA) C.M. TAIS02700L - Cod.Fisc.02911740732 PEO: TAIS02700L@istruzione.it – PEC: TAIS02700L@pec.istruzione.it www.mondelliamaldi.edu.it

Circolare n. 130D del 12 giugno 2020

Agli alunni Alle famiglie

## Oggetto: pubblicazione risultati

Si comunica che i risultati dello scrutinio finale dell'a.s. 2019/20 secondo quanto disposto dalla C.M. prot.9168 del 9 giugno 2020, al fine di assicurare il rispetto del quadro normativo in materia di protezione dei dati (Regolamento (UE) 2016/679 e d.lgs. 30 giugno 2003, n. 196, come modificato dal d.lgs. n.101/2018, Codice in materia di protezione dei dati personali) saranno pubblicati in via esclusiva nel registro elettronico.

La pubblicazione avverrà entro giorno **12 giugno p.v.** per le classi quinte ed entro **giorno 16 giugno** p.v. per le classi intermedie.

Per gli alunni che avranno riportato in pagella valutazioni inferiori a sei, sarà inviato a cura della segreteria, il Piano di Apprendimento Individualizzato (PAI) in cui saranno indicati i contenuti da recuperare, gli obiettivi da raggiungere o consolidare e i tempi previsti per il recupero.

Le attività didattiche di recupero avranno inizio a partire dal mese di settembre p.v. secondo un calendario e con modalità che saranno resi noti con successiva circolare.

Di seguito si riportano le istruzioni operative per la visualizzazione dei voti dello scrutinio e della pagella.

Per visualizzare i voti dello scrutinio:

- accedere al portale Argo (AREA FAMIGLIE) con le proprie credenziali (username e password);

- nel menù di sinistra cliccare sul pulsante "Servizi alunno" poi su "Voti scrutinio";

- nella finestra successiva cliccare sulla scheda "Scrutinio finale".

Per visualizzare e/o stampare la pagella:

- cliccare su "Documenti", nel riquadro di sinistra;
- cliccare su "Pag." in verde;
- nella finestra successiva selezionare il periodo;
- cliccare su "stampa pagellino", poi impostare i margini e infine cliccare su "Conferma".

Si ricorda che per visualizzare correttamente i contenuti di Argo Scuola è preferibile usare Google Chrome come browser di navigazione.

> Il Dirigente Scolastico Francesco Raguso